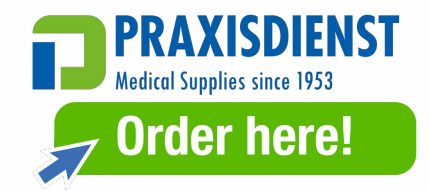

## **Connecting ECG machine to ECG1000**

## I. Operation on the computer side:

Lookup of the IP address of a computer:

- 1. Open the Command Prompt: Press the Windows key (Windows logo key) + R, then type "cmd" and press Enter. This will open a Command Prompt window.
- 2. Enter the command: In the Command Prompt window, type "ipconfig" and press Enter. Please record the IP address (IPv4) of the computer displayed here.

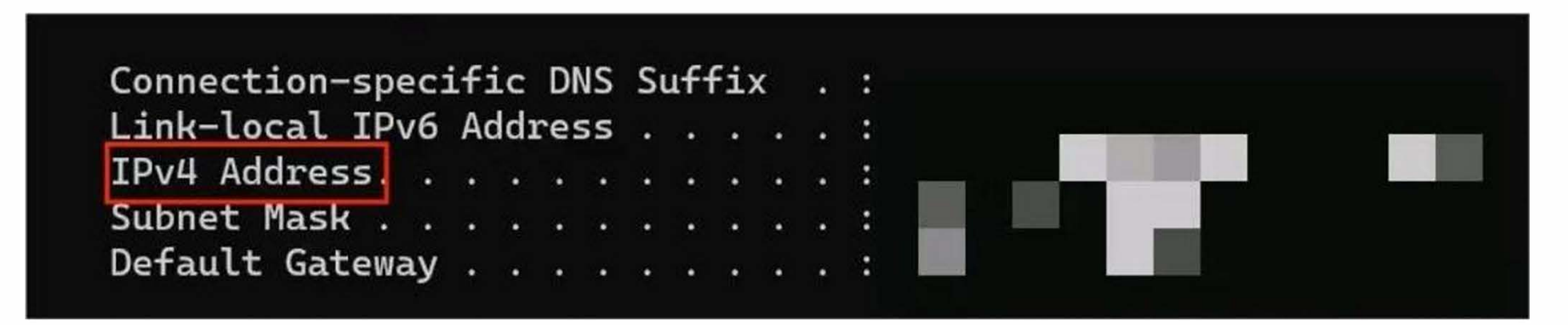

## **II. Operation on the ECG machine side:**

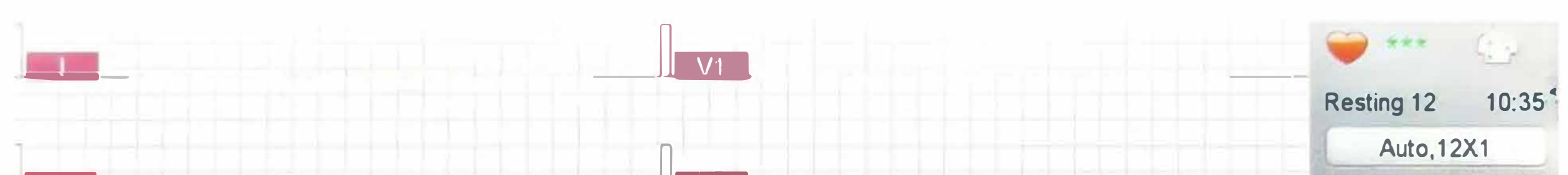

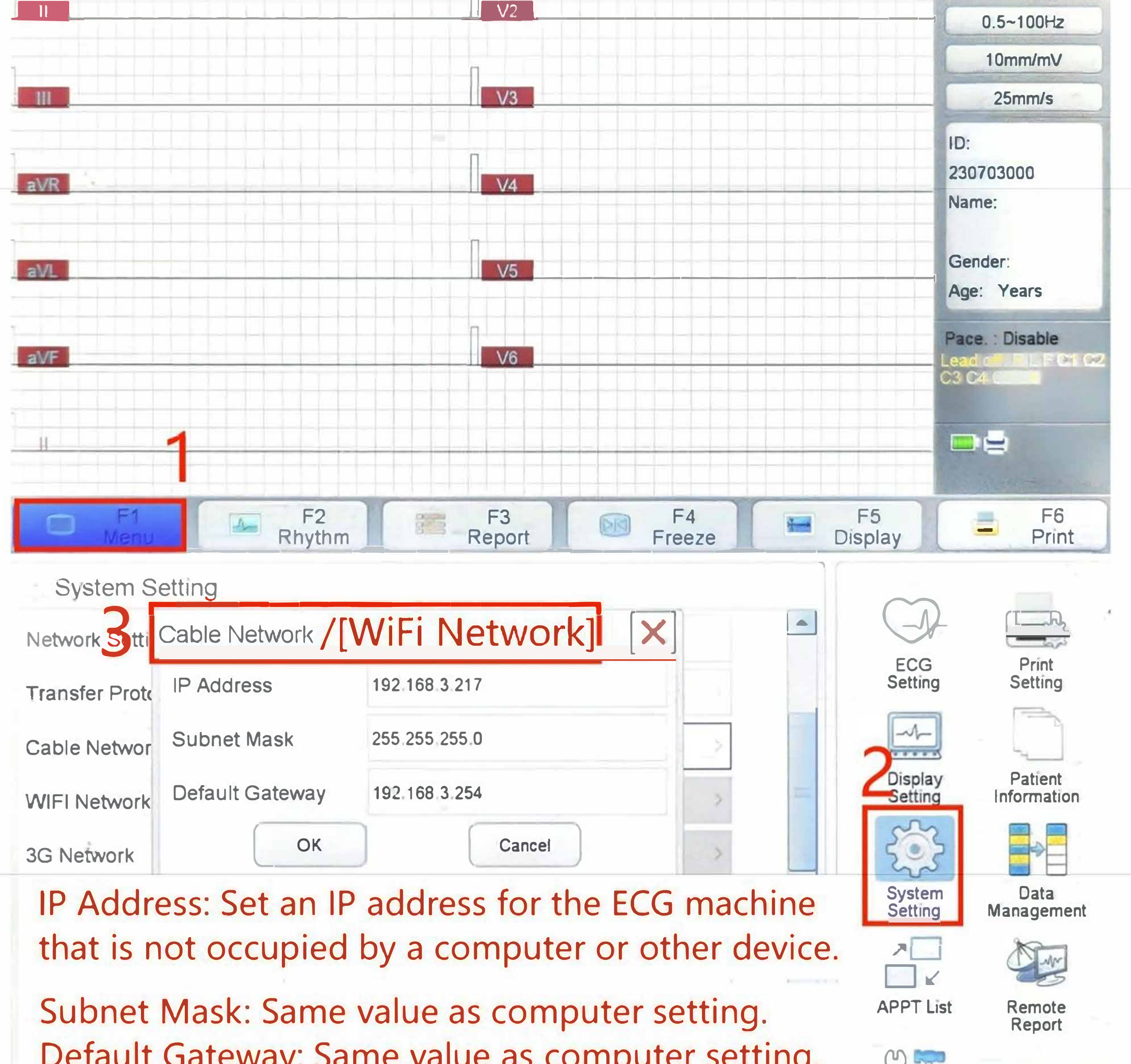

| ress [Esc] to return previous                                                                    | menu.                                                            |   | Save                                 | 📩 Exit                                     |
|--------------------------------------------------------------------------------------------------|------------------------------------------------------------------|---|--------------------------------------|--------------------------------------------|
| System Setting                                                                                   |                                                                  |   | $\sim$                               |                                            |
| VIFI Netvork<br>Server S<br>Bag Network<br>IP Addr<br>Server Setting<br>TP Server<br>Silent Mode | Setting X<br>ess IP address of the computer<br>8000<br>OK Cancel |   | ECG<br>Setting<br>Display<br>Setting | Print<br>Setting<br>Patient<br>Information |
| QRS Tone                                                                                         | 6                                                                | > | System<br>Setting                    | Data<br>Management                         |
| Alarm Tone                                                                                       | 6                                                                | > |                                      | - Mar                                      |
| Key Tone                                                                                         | 6                                                                | > | APPT List                            | Remote<br>Report                           |
| Default Memory                                                                                   | Internal Memory                                                  | 5 | 8T                                   |                                            |
| Memory Format                                                                                    | Click to Enter                                                   | > | Factory                              |                                            |